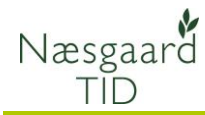

#### Generelt

| Formål                                                                                                    | Ved at eksportere TID-data til Excel programmet er<br>der mulighed for at analysere data på flere måder<br>end i TID-programmet.                                                                                                    |
|----------------------------------------------------------------------------------------------------|----------------------------------------------------------------------------------------------------|
| I Excel er der mulighed for at arbejde<br>med TID-data i en såkaldt Pivottabel.<br>Det er en nem anvendelig funktion som<br>giver mulighed for at udvælge, hvilke<br>data der skal arbejdes på og herefter<br>trække felter til en visning på rækker<br>eller kolonner.<br>Data i Pivottabel kan også vises i et<br>diagram f.eks. Kolonne, cirkel osv.<br>I det følgende vil det fremgå hvorledes<br>man forbereder, opsætter og<br>præsenterer TID-data i Pivottabellen.<br>Der vises nogle eksempler på<br>opgørelser, men herudover kan der<br>være mange andre måder at analysere<br>dine TID-data på.<br><i>Menuer og knapper vil variere i<br/>udseende afhængig af hvilken version af</i><br><i>Excel der anvendes, men</i><br><i>grundlæggende er funktionerne de</i><br><i>samme.</i> | Ved eksport af TID-data kan der f.eks. arbejdes<br>med felterne:<br>Dato:<br>Personer:<br>Bedrift:<br>Stedart/Sted:<br>Beh. areal<br>Aktivitet:<br>Forbrugstype og Navn:<br>Antal:<br>Pris:<br>Total: (skal tilføjes i regnearket manuelt) |

#### Forberede tid-data

I TID-dialogen sættes det filter man ønsker at eksportere data for. I dette eksempel sættes filteret til hele 2015 (01-01-2015-31-12-2015).

Herefter vælges den øverste Eksport knap. Excel-filen tildeles et sigende navn f.eks. Tiddata2015.xls.

Dokumentet åbnes og sidst i regnearket kan der indsættes en "Total" kolonne der udregner Antal \* pris.

Dette er kun nødvendigt hvis man ønsker at se økonomital i Pivottabellen.

| ľ | 1 | А           | В      | С       | D       | E      | F    | G          | Н         |       | J         | K       | L                  | М         | N     | 0     | Р      | Q     |
|---|---|-------------|--------|---------|---------|--------|------|------------|-----------|-------|-----------|---------|--------------------|-----------|-------|-------|--------|-------|
|   | 1 | Aktiviteter |        |         |         |        |      |            |           |       |           |         | For                | brug      |       |       |        |       |
|   | 2 | Dato        | Person | Bedrift | Stedart | Høstår | Sted | Beh. Areal | Aktivitet | Timer | A         | Туре    | Navn               | F         | Antal | enhed | Pris   | Total |
|   | 3 | 25-07-2014  | Jørgen | Demo296 | Mark    | 2015   | 4-0  | 25,00      | Såning    | 10,00 | Unchecked | Satser  | Normaltimer        | Unchecked | 8,00  | time  | 200,00 | 1600  |
| I | 4 | 25-07-2014  | Jørgen | Demo296 | Mark    | 2015   | 4-0  | 25,00      | Såning    | 10,00 | Unchecked | Satser  | Overarbejde 1      | Unchecked | 2,00  | time  | 0,00   | 0     |
|   | 5 | 25-07-2014  | Jørgen | Demo296 | Mark    | 2015   | 4-0  | 25,00      | Såning    | 10,00 | Unchecked | Maskine | Traktor MF<br>7495 | Unchecked | 10,00 | time  | 320,00 | 3200  |
| I | 6 | 25-07-2014  | Jørgen | Demo296 | Mark    | 2015   | 4-0  | 25,00      | Såning    | 10,00 | Unchecked | Maskine | Săsæt<br>Amazone   | Unchecked | 10,00 | time  | 314,00 | 3140  |
| I | 7 | 15-09-2014  | Jørgen | Demo296 | Mark    | 2015   | 3-0  | 33,00      | Såning    | 10,00 | Unchecked | Satser  | Normaltimer        | Unchecked | 8,00  | time  | 200,00 | 1600  |

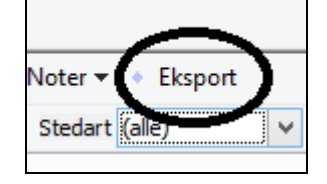

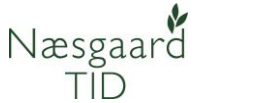

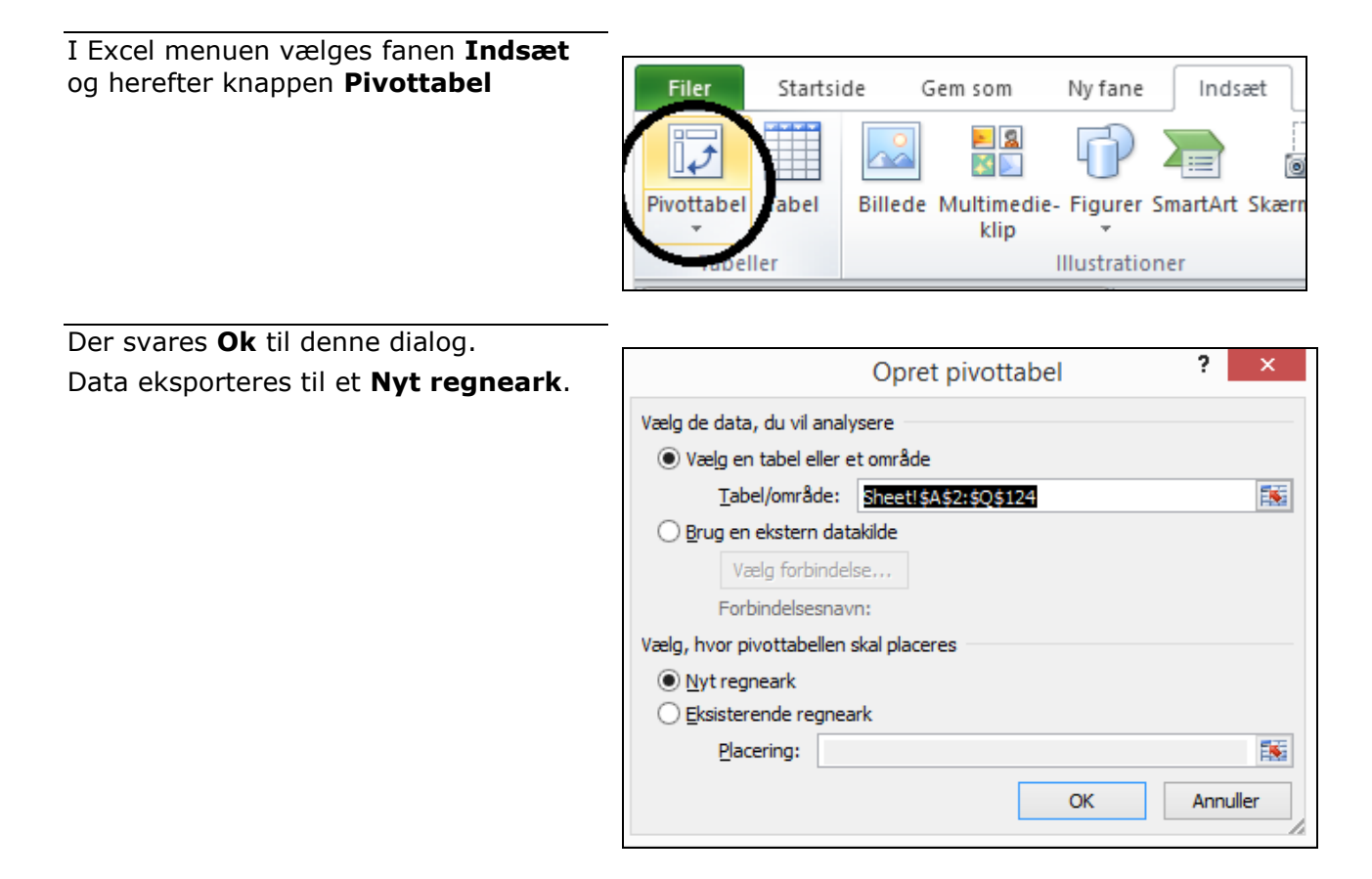

Nu vises regnearket på denne måde, hvor det er muligt at sætte de forskellige felter på som **kolonner** eller **rækker** med mulighed for at filtrere i data.

Regnearket kan navngives ved nederst at højre klikke på fanen Ark1.

## Det kan f.eks. være **Oversigt** maskinvedligehold.

(Der kan laves flere forskellige regneark ved at indsætte en ny Pivottabel eller ved at lave en kopi af det eksisterende ark.)

Når cellerne i regnearket (1) er markeret (blåt) bliver der vist en feltliste i højre side.

I næste afsnit ser vi på **Opsætning af Pivottabellen.** 

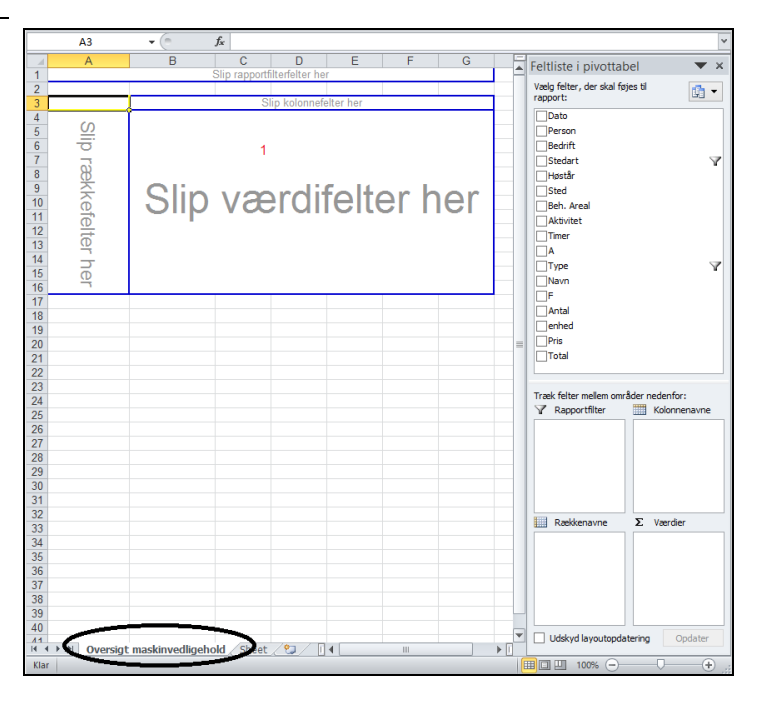

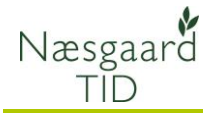

#### **Opsætning af Pivottabellen**

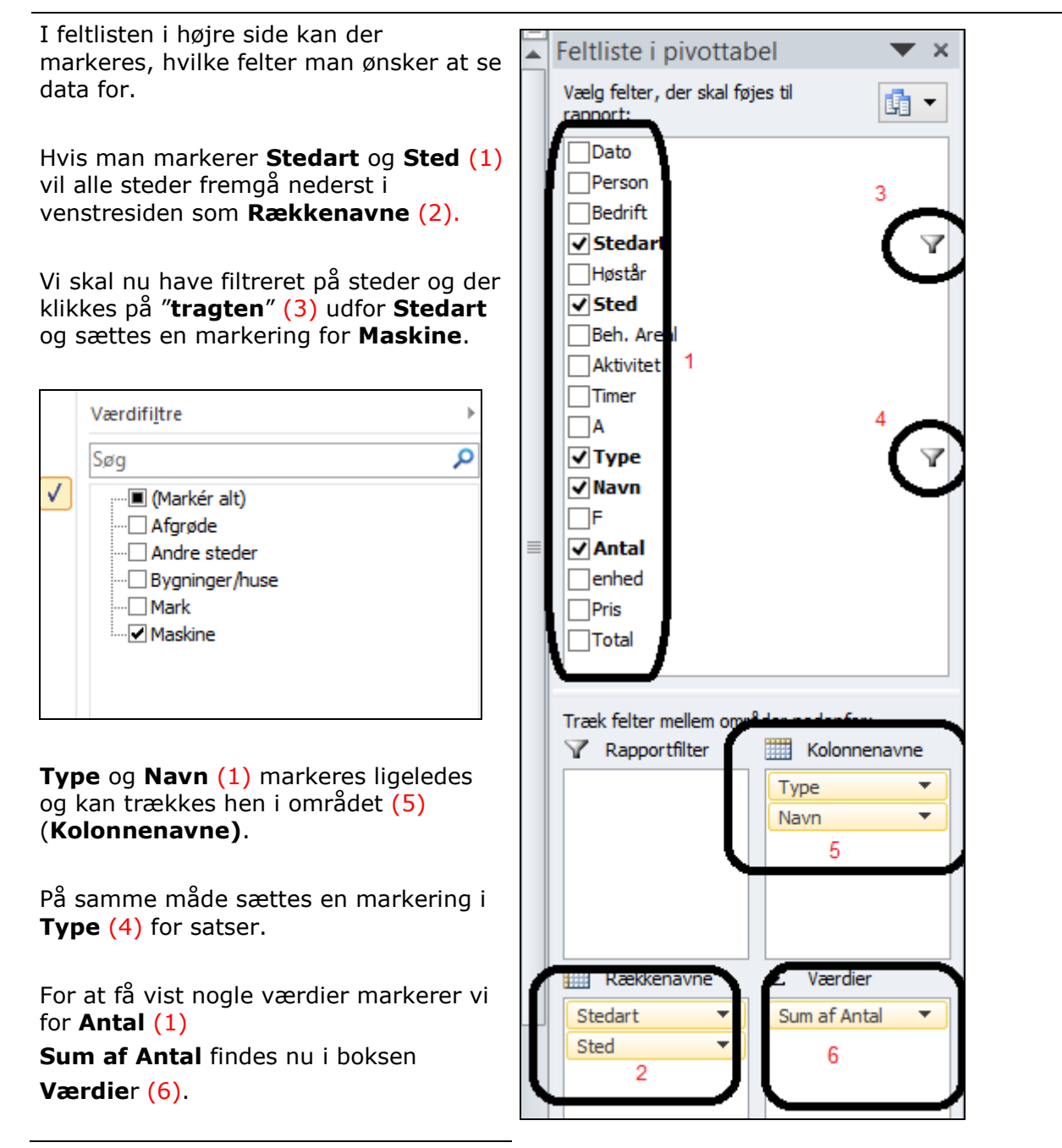

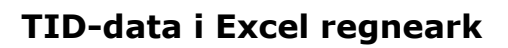

Der vises nu en oversigt over **Vedligehold for maskiner** fordelt på Satser.

Næsgaard TID

Det er muligt at skjule subtotaler og totaler i menuen **Design**.

| Subtotaler | Hovedtotaler | Ra  |
|------------|--------------|-----|
| Ψ          | <b>•</b>     |     |
|            | Lay          | out |

|        | A4 👻 💿            | f <sub>x</sub>       |               |             |   |   |       | ¥                                    |
|--------|-------------------|----------------------|---------------|-------------|---|---|-------|--------------------------------------|
|        | А                 | В                    | С             | D           | E | F |       | Feltliste i pivottabel 🛛 💌 🗙         |
| 1      | Slip              | o rapportfilterfelte | r her         |             |   |   | -     | Vala felter, der skal føjes til      |
| 2      | Sum of Antol      | Kelennengung 1       | -             |             |   |   | -     | rapport:                             |
| ے<br>۱ | Sum al Antai      | Rolonnenavne         | •             | Hovedtetal  |   |   |       | Dato                                 |
| 5      | Raakkanavna – T   | Normaltimer          | Overarbeide 1 | Tiovediotai |   |   |       | Person                               |
| 6      | - Maskine         | Normaltimer          | Overarbejde 1 |             |   |   |       |                                      |
| 7      | Meietærsker NH CR | 1                    | 5 1           | 16          |   |   |       | ✓ Stedart V                          |
| 8      | Plov Överum       |                      | 1             | 1           |   |   |       | Høstår                               |
| 9      | Rendegraver       | 7,                   | 5             | 7,5         |   |   |       | ✓ Sted                               |
| 10     | Sprøjte hardi     |                      | 5             | 5           |   |   |       | Beh, Areal                           |
| 11     | Stubharve         |                      | 4             | 4           |   |   |       |                                      |
| 12     | Traktor JD 6910   |                      | 2             | 2           |   |   |       |                                      |
| 13     | Traktor MF 7495   | 1,                   | 5             | 1,5         |   |   |       |                                      |
| 14     | Hovedtotal        | 3                    | 5 2           | 37          |   |   |       |                                      |
| 15     |                   |                      |               |             |   |   |       | ✓ Navn                               |
| 16     |                   |                      |               |             |   |   |       |                                      |
| 1/     |                   |                      |               |             |   |   | - 1   | ✓ Antal                              |
| 10     |                   |                      |               |             |   |   |       |                                      |
| 20     |                   |                      |               |             |   |   |       | Pris                                 |
| 21     |                   |                      |               |             |   |   |       | Total                                |
| 22     |                   |                      |               |             |   |   |       |                                      |
| 23     |                   |                      |               |             |   |   |       |                                      |
| 24     |                   |                      |               |             |   |   |       | Træk felter mellem områder nedenfor: |
| 25     |                   |                      |               |             |   |   |       | Rapportfilter Kolonnenavne           |
| 26     |                   |                      |               |             |   |   |       | Туре 🔻                               |
| 27     |                   |                      |               |             |   |   |       | Navn                                 |
| 28     |                   |                      |               |             |   |   |       |                                      |
| 29     |                   |                      |               |             |   |   |       |                                      |
| 30     |                   |                      |               |             |   |   |       |                                      |
| 31     |                   |                      |               |             |   |   |       |                                      |
| 32     |                   |                      |               |             |   |   |       | Rækkenavne Σ Værdier                 |
| 33     |                   |                      |               |             |   |   |       | Stedart Sum af Antal                 |
| 34     |                   |                      |               |             |   |   |       | Sted V                               |
| 36     |                   |                      |               |             |   |   |       | July 1                               |
| 37     |                   |                      |               |             |   |   |       |                                      |
| 38     |                   |                      |               |             |   |   |       |                                      |
| 39     |                   |                      |               |             |   |   |       |                                      |
| 40     |                   |                      |               |             |   |   |       |                                      |
| 11     | Oversigt maskinve | dligehold She        | et / 🖓 🗌 🚛    |             |   |   | ▼<br> | Udskyd layoutopdatering Opdater      |
| Kla    | r                 | angenoid 2 one       |               |             |   |   |       | ■ □ 100%                             |

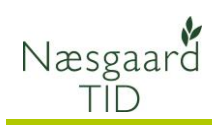

#### Ændre filterindstillinger

Hvis man ønsker at se en oversigt for alle steder sættes en markering for alle steder i filteret for **Stedart (1)**.

Satserne vises nu for alle steder inddelt efter **Stedarter**.

| Søg                 | Q |
|---------------------|---|
| ·····🗹 (Markér alt) |   |
| 🗹 Afgrøde           |   |
| Andre steder        |   |
| Bygninger/huse      |   |
| ···· 🗹 Mark         |   |
| Maskine             |   |

|        | A4 🗸 🗧                        | $f_{\mathbf{x}}$   |                 |               |                     |     | Y                                    |
|--------|-------------------------------|--------------------|-----------------|---------------|---------------------|-----|--------------------------------------|
|        | А                             | В                  | С               | D             | E                   | F 🛓 | Feltliste i pivottabel 🛛 🔻 🗙         |
| 1      |                               | Slip rapportfilter | felter her      |               |                     |     | Varia faltan dan akal fatian til     |
| 2      | Ourse of Astal                | Kalana ang 🖉       |                 |               |                     |     | rapport:                             |
| 3      | Sum ar Antai                  | Kolonnenavne 🖃     |                 |               | I I averally at all |     | Date                                 |
| 4      | Deplekongung                  | l ⊟ Satser         | Overerheide 1.  | Duararhaida 2 | Hovedtotal          |     |                                      |
| с<br>С | Kaekkenavne 🔹                 | Normalumer         | Overarbejde i v | Jverarbejde Z |                     |     |                                      |
| 0      | Ech roor top bootot           | 20 E               |                 |               | 20 5                |     |                                      |
| -      | Vinterbunde brad              | 20,0               | 6               | 5             | 20,5                |     |                                      |
| 0      | Vinterropo                    | 43                 | 0               | 2             | 24                  |     | L Høstar                             |
| 10     | Vinterraps                    | 20                 | 1               | 2             | 23                  |     | Sted                                 |
| 10     | Vinteriug                     | 0                  |                 | 2             |                     |     | Beh. Areal                           |
| 12     | Andre steden                  | 7                  |                 |               | 7                   |     | Aktivitet                            |
| 12     | Jagi<br>Maakinatation kunda 1 | 1                  |                 |               | 6                   |     | Timer                                |
| 10     | Maskinstation kunde 1         | 0                  |                 |               | 0                   |     | A                                    |
| 14     | veje<br>⊡ Russinges (huse     | 0                  |                 |               | 0                   |     | √Туре                                |
| 10     | Dygninger/nuse                | 10                 |                 |               | 10                  |     | ✓ Navn                               |
| 10     | 1004 Udlejningsnus            | 12                 |                 |               | 12                  |     | F                                    |
| 10     | Maakinkus                     | 4                  |                 |               | 4                   |     | Antal                                |
| 10     | Tassi                         | 3                  |                 |               | 3                   |     |                                      |
| 19     |                               | 2                  |                 |               | 2                   |     | Pris                                 |
| 20     |                               |                    |                 |               | -                   | =   |                                      |
| 21     | 2-0                           | 5                  | 0               |               | 5                   |     |                                      |
| 22     | 3-0                           | 8                  | 2               |               | 10                  |     |                                      |
| 23     | 4-0                           | ŏ                  | 2               |               | 10                  |     | Træk felter mellem områder nedenfor: |
| 24     | IVIASKINE                     | 45                 |                 |               | 10                  |     | Rapportfilter Kolonnenavne           |
| 25     | Mejetærsker NH CR             | 15                 | 1               |               | 16                  |     |                                      |
| 26     | Plov Overum                   | 7.5                | 1               |               | 1                   |     | Type +                               |
| 27     | Rendegraver                   | 7,5                |                 |               | (,5                 |     | Navn                                 |
| 28     | Sprøjte hardi                 | 5                  |                 |               | 5                   |     |                                      |
| 29     | Stubharve                     | 4                  |                 |               | 4                   |     |                                      |
| 30     | Traktor JD 6910               | 2                  |                 |               | 2                   |     |                                      |
| 31     | Iraktor MF 7495               | 1,5                |                 |               | 1,5                 |     |                                      |
| 32     | Hovedtotal                    | 197,5              | 14              | 9             | 220,5               |     | Rækkenavne <b>Σ</b> Værdier          |
| 34     |                               |                    |                 |               |                     |     | Stedart 🔻 Sum af Antal 🔻             |
| 35     |                               |                    |                 |               |                     |     | Sted 🔻                               |
| 36     |                               |                    |                 |               |                     |     |                                      |
| 37     |                               |                    |                 |               |                     |     |                                      |
| 38     |                               |                    |                 |               |                     |     |                                      |
| 39     |                               |                    |                 |               |                     |     |                                      |
| 40     |                               |                    |                 |               |                     |     |                                      |
| 11     | Oversigt alle steder          | Sheet /            |                 |               |                     |     | Udskyd layoutopdatering Opdater      |
| Kla    | r                             |                    | U • (           |               |                     |     | ■□□ 100% - +                         |

Side 5

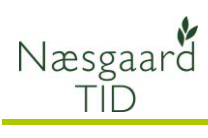

## TID-data i Excel regneark

Hvis man ønsker at se Satserne fordelt på de enkelte Aktiviteter markeres feltet **Aktivitet (2).** 

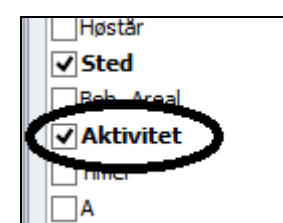

Ved at klikke på tragten kan aktiviteter filtreres.

|    | A4 🔻 🕤               | $f_{x}$              |               |               |            |     |                            | *             |
|----|----------------------|----------------------|---------------|---------------|------------|-----|----------------------------|---------------|
|    | A                    | В                    | С             | D             | E          | F G | Feltliste i nivottabe      | a 🗸 🗙         |
| 1  |                      | Slip rapportfilterfe | lter her      |               |            |     |                            |               |
| 2  |                      |                      |               |               |            |     | Vælg felter, der skal føje | s til 📑 👻     |
| 3  | Sum af Antal         | Kolonnenavne 🗷       |               |               |            |     | rapport:                   |               |
| 4  |                      | ⊟ Satser             |               |               | Hovedtotal |     | Dato                       |               |
| 5  | Rækkenavne 🔻         | Normaltimer          | Overarbejde 1 | Overarbejde 2 |            |     | Person                     |               |
| 6  | ■ Afgrøde            |                      |               |               |            |     | Bedrift                    |               |
| 7  | ■Fab.roer top høstet |                      |               |               |            |     | ✓ Stedart                  |               |
| 8  | Gødskning            | 5                    |               |               | 5          |     | Høstår                     |               |
| 9  | Harvning             | 8                    |               |               | 8          |     | ✓ Sted                     |               |
| 10 | Sprøjtning           | 15,5                 |               |               | 15,5       |     | Beh. Areal                 |               |
| 11 | ■Vinterhvede, brød   |                      |               |               |            |     | ✓ Aktivitet 2              | Y             |
| 12 | Gødskning            | 14                   | 2             | 1             | 17         |     | Timer                      |               |
| 13 | Mejetærskning        | 16                   | 3             | 4             | 23         |     | A                          |               |
| 14 | Sprøjtning           | 13                   | 1             |               | 14         |     | ✓ Type                     |               |
| 15 | Vinterraps           |                      |               |               |            |     | Navn                       |               |
| 16 | Gødskning            | 2                    |               |               | 2          |     |                            |               |
| 1/ | Mejetærskning        | 10                   |               |               | 10         |     |                            |               |
| 18 | Sprøjtning           | 8                    | 1             | 2             | 11         |     |                            |               |
| 19 | l⊟ vinterrug         |                      |               |               |            |     | Pris                       |               |
| 20 | iviejetærskning      | ŏ                    | 1             | 2             | 11         |     |                            |               |
| 21 | Andre steder         |                      |               |               |            |     |                            |               |
| 22 | ⊟ Jagt               | 7                    |               |               | 7          |     |                            |               |
| 23 | Jagtpieje            | 1                    |               |               | '          |     |                            |               |
| 24 | Spraitning           | 0                    |               |               | Q          |     |                            |               |
| 25 | Sprøjuning           | 0                    |               |               | 0          |     |                            |               |
| 20 | Veiarbeide           | 6                    |               |               | 6          |     |                            |               |
| 28 | Bygninger/buse       | 0                    |               |               | 0          |     |                            |               |
| 29 | = 1004 Udleiningshus |                      |               |               |            |     |                            |               |
| 30 | Vedligehold          | 12                   |               |               | 12         |     | Træk felter mellem områr   | ler nedenfor: |
| 31 | ■ 1005 Udleiningshus |                      |               |               |            |     | Rapportfilter              | Kolonnenavne  |
| 32 | Vedligehold          | 4                    |               |               | 4          |     |                            |               |
| 33 | ■Maskinhus           |                      |               |               |            |     |                            | Туре 🔻        |
| 34 | Vedligehold          | 3                    |               |               | 3          |     |                            | Navn 🔻        |
| 35 |                      |                      |               |               |            |     |                            |               |
| 36 | Opsyn med tørreanlæg | 2                    |               |               | 2          |     |                            |               |
| 37 | ■Mark                |                      |               |               |            |     |                            |               |
| 38 | <b>□</b> 2-0         |                      |               |               |            |     |                            |               |
| 39 | Sprøjtning           | 5                    |               |               | 5          |     |                            |               |
| 40 | ■ 3-0                |                      |               |               |            |     |                            |               |
| 41 | Såning               | 8                    | 2             |               | 10         |     |                            |               |
| 42 | ⊡ 4-0                |                      |               |               |            |     | Rækkenavne                 | Σ Værdier     |
| 43 | Såning               | 8                    | 2             |               | 10         |     |                            |               |
| 44 | ■ Maskine            |                      |               |               |            |     | Stedart                    | Sum af Antai  |
| 45 | ■ Mejetærsker NH CR  |                      |               |               |            |     | Sted •                     |               |
| 46 | Vedligehold          | 15                   | 1             |               | 16         |     | Aktivitet 🔻                |               |
| 47 | Plov Överum          |                      |               |               |            |     |                            |               |
| 48 | Vedligehold          |                      | 1             |               | 1          |     |                            |               |

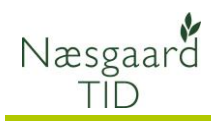

## TID-data i Excel regneark

Hvis man fjerner markeringen for **Stedart** og **Sted** får man en opgørelse kun med Aktiviteter.

Som det fremgår er der mange forskellige muligheder for databehandling i en Pivottabel.

For at få et bedre overblik kan data fra Pivottabellen vises i diagrammer.

I det følgende gennemgås

Præsentation af TID-data.

| 1  | A                    | В              | С              | D             | E          |
|----|----------------------|----------------|----------------|---------------|------------|
| 1  |                      | Slip rapportfi | lterfelter her |               |            |
| 2  |                      |                |                |               |            |
| 3  | Sum af Antal         | Kolonnenavne 🖵 |                |               |            |
| 4  |                      | Satser         |                |               | Hovedtotal |
| 5  | Rækkenavne 🔹         | Normaltimer    | Overarbejde 1  | Overarbejde 2 |            |
| 6  | Gødskning            | 21             | 2              | 1             | 24         |
| 7  | Harvning             | 8              |                |               | 8          |
| 8  | Jagtpleje            | 7              |                |               | 7          |
| 9  | Mejetærskning        | 34             | 4              | 6             | 44         |
| 10 | Opsyn med tørreanlæg | 2              |                |               | 2          |
| 11 | Sprøjtning           | 49,5           | 2              | 2             | 53,5       |
| 12 | Såning               | 16             | 4              |               | 20         |
| 13 | Vedligehold          | 54             | 2              |               | 56         |
| 14 | Vejarbejde           | 6              |                |               | 6          |
| 15 | Hovedtotal           | 197,5          | 14             | 9             | 220,5      |

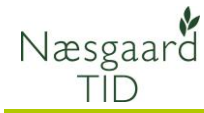

## Præsentation af TID-data

# I menuen **Indstillinger** vælges **Pivotdiagram.**

Vi vælger et kolonnediagram.

De enkelte satser pr. aktivitet fremgår nu af kolonnediagrammet.

Der er flere muligheder for at tilpasse grafen. Hvis der højre klikkes på en søjle og vælges **Tilføj dataetiketter,** vises værdierne for søjlen.

Aktiviteter kan også fra/tilvælges nederst til venstre (1) og satser fra/tilvælges i højre side (2).

|           | Indsæt diagram ? ×                                           |         |  |  |  |  |  |  |  |
|-----------|--------------------------------------------------------------|---------|--|--|--|--|--|--|--|
|           | Skabeloner                                                   | Kolonne |  |  |  |  |  |  |  |
| [hd]      | Kolonne                                                      |         |  |  |  |  |  |  |  |
| $\bowtie$ | Streg                                                        |         |  |  |  |  |  |  |  |
|           | Cirkel                                                       |         |  |  |  |  |  |  |  |
| E         | Søjle                                                        |         |  |  |  |  |  |  |  |
|           | Område                                                       |         |  |  |  |  |  |  |  |
| 44        | X Y-punktdiagram                                             |         |  |  |  |  |  |  |  |
| hi        | Høj-lav-slut-aktiediagram                                    |         |  |  |  |  |  |  |  |
| æ         | Grundflade                                                   | Streg   |  |  |  |  |  |  |  |
| ٥         | Krans                                                        |         |  |  |  |  |  |  |  |
|           | Boblediagram                                                 |         |  |  |  |  |  |  |  |
| 1         | Radar                                                        | Cirkel  |  |  |  |  |  |  |  |
|           |                                                              |         |  |  |  |  |  |  |  |
| Ad        | Administrer skabeloner Angiv som standarddiagram OK Annuller |         |  |  |  |  |  |  |  |

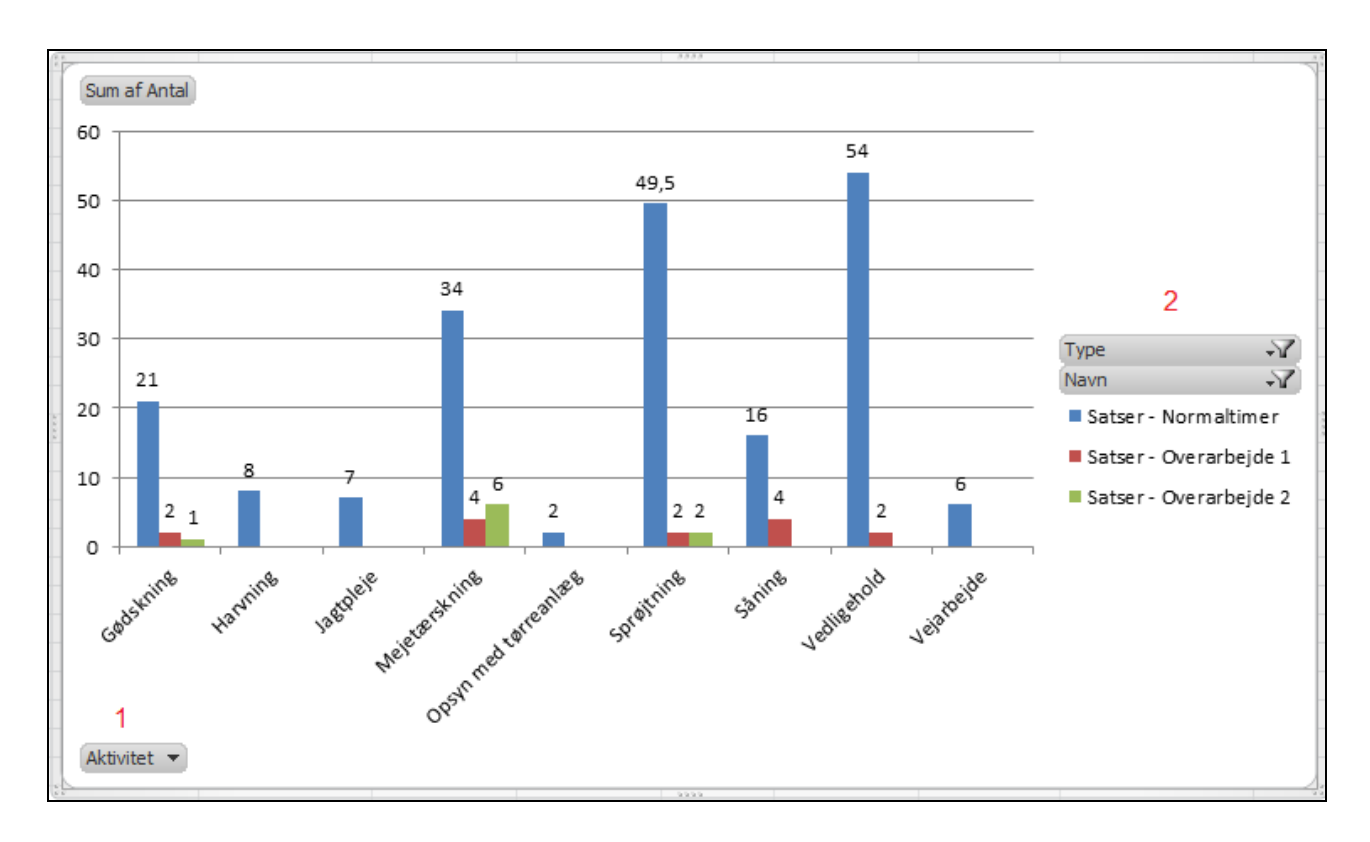

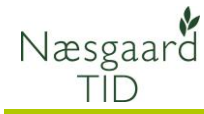

#### Andre visninger

Indtil videre har vi arbejdet med **Antal** styk for satser i vores præsentation. Det er nemt at ændre visningen til **Total** kr. I feltlisten fjernes markeringen fra

#### Antal til Total.

Der vises nu en opgørelse med totaler for satserne og kolonnediagrammet kan opdateres ved at tilføje dataetiketter.

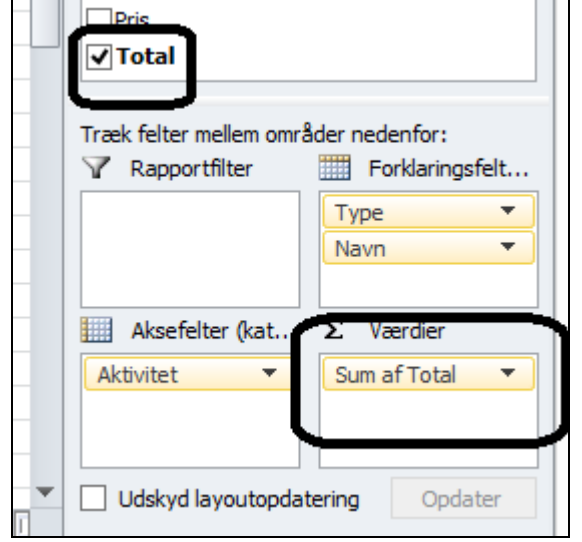

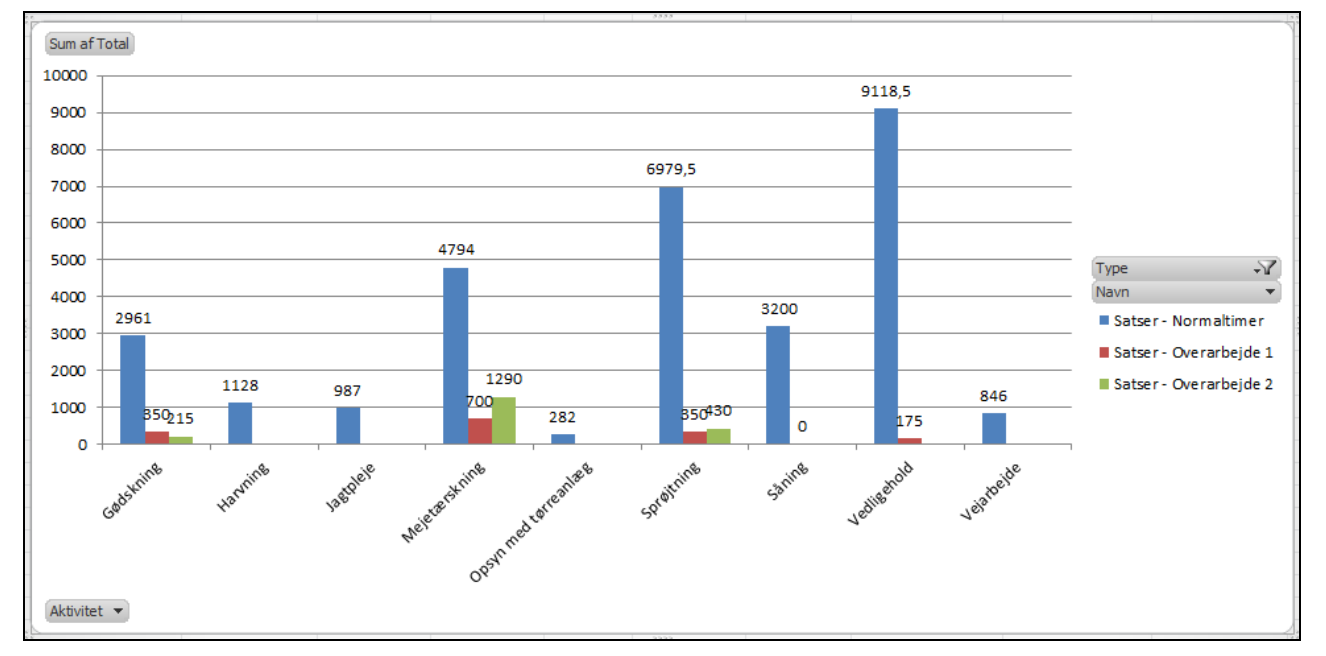

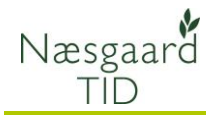

#### Mange muligheder

Som nævnt tidligere er der mange muligheder for at lave opgørelser på TID-data i en Pivottabel.

1: Den samme Pivottabel kan f.eks. ændres til at vises maskintimer i stedet for satser ved at ændre filtreringen i **Type** og **Navn** til maskine.

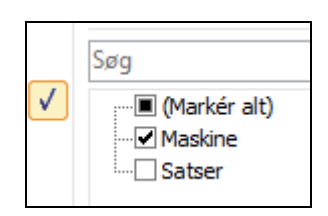

2: Hvis man har flere bedrifter kan feltet **Bedrift** trækkes til rapportfilteret og herved kan der laves en opgørelse pr. bedrift.

3: Hvis man trækker feltet **Person** til rapportfilteret kan der laves en opgørelse pr. person osv.

| Træk felter mellem områ<br>Rapportfilter Bedrift | Træk felter mellem områ |
|--------------------------------------------------|-------------------------|
|                                                  |                         |